**User Manual** 

# Tektronix

CSA7000B Series Serial Mask Testing & Serial Pattern Trigger

**TDS7000B & TDS6000B Series** Option SM Serial Mask Testing Option ST Serial Pattern Trigger

071-1228-01

This document applies to firmware version 3.0.5 and above.

www.tektronix.com

Copyright © Tektronix, Inc. All rights reserved.

Tektronix products are covered by U.S. and foreign patents, issued and pending. Information in this publication supercedes that in all previously published material. Specifications and price change privileges reserved.

Tektronix, Inc., P.O. Box 500, Beaverton, OR 97077-0001

TEKTRONIX and TEK are registered trademarks of Tektronix, Inc.

MultiView Zoom is a trademark of Tektronix, Inc.

# **Table of Contents**

| Preface                                                                      | iii |
|------------------------------------------------------------------------------|-----|
| Manual Structure                                                             | iii |
| Related Manuals                                                              | iii |
| Contacting Tektronix                                                         | v   |
| Getting Started                                                              | 1   |
| Product Description                                                          | 1   |
| Installing Optional Serial Mask Testing and Serial Pattern Trigger Functions |     |
| on TDS6000B and TDS7000B Series Instruments                                  | 3   |
| Operating Basics                                                             | 5   |
| Serial Mask Testing Functions                                                | 5   |
| Accessing Serial Pattern Trigger Functions                                   | 8   |
| Reference                                                                    | 9   |
| Mask Testing                                                                 | 9   |
| Communication (Comm) Triggering                                              | 30  |
| Serial Pattern Trigger                                                       | 34  |
| Appendix A: Supported Mask Types and Standards                               | 37  |
| Appendix B: Supported Communication Trigger                                  |     |
| Codes and Standards                                                          | 41  |
| Appendix C: Automatic Communication Signal Measurements                      | 43  |
| Levels Used in Taking Eye Measurements                                       | 44  |
| Index                                                                        | 47  |
|                                                                              |     |

# **List of Figures**

| Figure 1: Masks control window                   | 5  |
|--------------------------------------------------|----|
| Figure 2: Communication signal trigger functions | 6  |
| Figure 3: Communication measurement functions    | 7  |
| Figure 4: Serial pattern trigger control window  | 8  |
| Figure 5: Eye-diagram and optical values         | 44 |

# **List of Tables**

| Table 1: Masks control window functions         | 5  |
|-------------------------------------------------|----|
| Table 2: Communication trigger functions        | 6  |
| Table 3: Serial trigger functions               | 8  |
| Table 4: ITU-T masks                            | 37 |
| Table 5: ANSI T1.102 masks                      | 37 |
| Table 6: Ethernet masks                         | 37 |
| Table 7: SONET/SDH masks                        | 38 |
| Table 8: Fibre Channel masks                    | 38 |
| Table 9: Fibre Channel Electrical masks         | 38 |
| Table 10: InfiniBand masks                      | 39 |
| Table 11: Serial ATA masks                      | 39 |
| Table 12: USB 1.1/2.0 masks                     | 39 |
| Table 13: 1394b masks                           | 39 |
| Table 14: Rapid IO LP-LVDS masks                | 39 |
| Table 15: Rapid IO Serial masks                 | 39 |
| Table 16: IOF masks                             | 40 |
| Table 17: PCI-Express masks                     | 40 |
| Table 18: SAS masks                             | 40 |
| Table 19: AMI trigger standards                 | 41 |
| Table 20: B3ZS trigger standards                | 41 |
| Table 21: B6ZS trigger standards                | 41 |
| Table 22: B8ZS trigger standards                | 41 |
| Table 23: CMI trigger standards                 | 42 |
| Table 24: HDB3 trigger standards                | 42 |
| Table 25: MLT3 trigger standards                | 42 |
| Table 26: NRZ trigger standards                 | 42 |
| Table 27: Supported communications measurements |    |
| and their definition                            | 43 |

# **Preface**

This is the user manual for Serial Mask Testing and Serial Pattern Trigger functions. These functions are standard on the CSA7000B Series instruments. Some of these functions are standard and others are available as options for the TDS6000B and TDS7000B Series instruments.

This manual:

- Describes the capabilities of the Serial Mask Testing and Serial Pattern Trigger functions, and how to install the optional functions on the instruments
- Explains how to access and operate the features

## **Manual Structure**

This manual is organized into the following chapters:

- Getting Started provides an overview of the Serial Mask Testing and Serial Pattern Trigger functions and shows you how to install the optional functions on TDS6000B and TDS7000B instruments.
- *Operating Basics* describes how to access the functions using the front panel and the instrument graphical user interface.
- *Reference* provides detailed steps for doing the most common Serial Mask Testing and Serial Pattern Trigger tasks.

## **Related Manuals**

The following table lists other documents that support the operation and service of the CSA7000B, TDS6000B, and TDS7000B Series instruments. The part numbers of these documents are listed in the *Accessories* section of your instrument user manual.

| Manual name              | Description                                                                                                    |  |
|--------------------------|----------------------------------------------------------------------------------------------------|--|
| Online Help              | An online help system that is integrated with the User Interface application that ships with the CSA7000B, TDS6000B, and TDS7000B instruments        |  |
| References               | A quick reference to the major features of the instrument and how they operate                                                                       |  |
| User Manual <sup>1</sup> | The user manual for the CSA7000B, TDS6000B, and TDS7000B instruments                                                                                 |  |
| Programmer Online Guide  | An alphabetical listing of the programming commands and other information related to controlling the instrument over the GPIB and TekVISA interfaces |  |
| Service Manual           | A description of how to service the instrument to the module level. This optional manual must be ordered separately                                  |  |

<sup>1</sup> You can insert this user manual behind the Appendices section of your instrument user manual.

## **Contacting Tektronix**

| Phone             | 1-800-833-9200*                                                                                                    |
|-------------------|----------------------------------------------------------------------------------------------------|
| Address           | Tektronix, Inc.<br>Department or name (if known)<br>14200 SW Karl Braun Drive<br>P.O. Box 500<br>Beaverton, OR 97077<br>USA |
| Web site          | www.tektronix.com                                                                                                    |
| Sales support     | 1-800-833-9200, select option 1*                                                                                            |
| Service support   | 1-800-833-9200, select option 2*                                                                                            |
| Technical support | Email: techsupport@tektronix.com                                                                                            |
|                   | 1-800-833-9200, select option 3*                                                                                            |
|                   | 6:00 a.m 5:00 p.m. Pacific time                                                                                             |

\* This phone number is toll free in North America. After office hours, please leave a voice mail message.
 Outside North America, contact a Tektronix sales office or distributor; see the Tektronix web site for a list of offices.

Preface

# **Getting Started**

This section of the user manual provides a high-level description of the Serial Mask Testing and Serial Triggering functions. These functions are standard with CSA7000B Series instruments. Some of these functions are standard and some of the functions are options for the TDS6000B Digital Storage Oscilloscope and TDS7000B Series Digital Phosphor Oscilloscopes.

This section also describes how to install the optional Serial Mask Testing and Serial Triggering functions on TDS6000B and TDS7000B Series instruments.

## **Product Description**

|                     | The following text is an overview of the Serial Mask Testing and Serial Triggering features.                                                                                                    |
|---------------------|----------------------------------------------------------------------------------------------------|
| Serial Mask Testing | The Serial Mask Testing feature provides optical and electrical mask testing, communication triggering, and automatic communication signal measurements.                                                                                                    |
|                     | Mask testing consists of two tasks: signal violation detection and pass/fail testing. Signal violation detection lets you test communications signals for time or amplitude violations against a predefined mask. Each mask consists of one or more polygonal regions called segments. The signal waveform data should stay outside of the segments defined by the mask. Any signal data that occurs inside a mask segment is called a mask segment violation or "hit." |
|                     | You can select from any of the included standard telecommunications masks (optional on TDS6000B and TDS7000B Series instruments) or you can define your own custom masks. Selecting a mask automatically sets the instrument communications triggers to properly display most communication signals in the mask.                                                                                                    |
|                     | Pass/Fail testing defines the mask testing parameters, including the number of waveforms to test, how many mask hits are allowed before failing a test, setting a mask margin tolerance value, and what action to perform at the completion of a test.                                                                                                    |
|                     | Communication triggering enables you to trigger on and display waveforms for industry-standard communications signals. Appendix B lists the supported standards on which you can trigger.                                                                                                    |
|                     | Automatic communication signal measurements enable you to make automatic measurements on communications signals. Appendix C lists the available measurements.                                                                                                    |

The Serial Mask Testing key features are:

- Predefined masks for testing or triggering on industry-standard signals, such as ITU-T G.703, ANSI T1.102, Fibre Channel, Ethernet, InfiniBand, SONET, Serial ATA, USB, IEEE 1394b, RapidIO, OIF, PCI-Express, and their subsets
- On CSA7000B instruments, optical mask standards have calibrated digital filters, enabling operation as an optical reference receiver
- Autoset, which quickly adjusts the instrument vertical and horizontal parameters to display a waveform in a mask
- Autofit, which positions the signal on each acquisition to minimize mask segment hits
- Mask margins, which allow you to adjust the default mask margin tolerances
- Pass/Fail testing to continuously test a specified number of waveforms against a mask
- A mask editor for creating, saving, and recalling user-defined masks
- Waveform database technology to do mask testing based on waveforms accumulated in a database, rather than a single waveform stored in acquisition memory
- Communications triggers to trigger the instrument on industry-standard communications signals
- Automatic measurements on communications signals
- Clock recovery from the serial data stream

**NOTE**. If a standard or function listed in this manual is not available on your instrument, it is because it is optional or the configuration or bandwidth of your instrument cannot test that standard.

The CSA7000B Series instruments, when used with the O/E Electrical Out-to-CH1 Input Adapter (013-0327-xx), are calibrated optical reference receivers with digital filtering, enabling you to do mask standard compliance testing.

Although the TDS6000B and TDS7000B Series instruments are not calibrated optical reference receivers, you can use them with mask testing to evaluate general optical signal characteristics and waveshape, using an external O/E converter.

# **Serial Pattern Trigger** Serial Pattern Trigger lets you define a serial data pattern on which to trigger the instrument.

The Serial Pattern Trigger key features are:

- User-defined serial data pattern of up to 64 bits on NRZ data streams up to 1.25 GBaud
- Clock recovery from the serial data stream

## Installing Optional Serial Mask Testing and Serial Pattern Trigger Functions on TDS6000B and TDS7000B Series Instruments

To enable the optional Serial Mask Testing and/or Serial Triggering functions on TDS6000B and TDS7000B instruments, you must have a valid Option Installation Key. Do the following steps:

- 1. From the oscilloscope menu bar, touch the Utilities menu, select Option Installation, and then touch Continue.
- 2. Enter the authorization key using the instrument keyboard.
- 3. Touch Continue.
- 4. Reboot your instrument to enable the new option(s).
- 5. Attach the option configuration label(s) on the rear panel of the instrument to indicate that the option(s) is installed on this instrument.

Getting Started

# **Operating Basics**

This chapter describes how to access the Serial Mask Testing and Serial Pattern Triggering features, and provides a brief description of each function's settings. See the *Reference* section in this manual for detailed instructions on using the Serial Mask Testing and Serial Pattern Triggering functions.

## **Serial Mask Testing Functions**

Serial Mask Testing provides three sets of functions: optical and electrical serial mask testing, communications triggering, and automatic communication signal measurements. This section describes how to access these functions.

#### Accessing Serial Mask Testing Functions

To access the Serial Mask Test functions, touch the **Masks** tool bar button. The instrument displays the Masks control window, as shown in Figure 1.

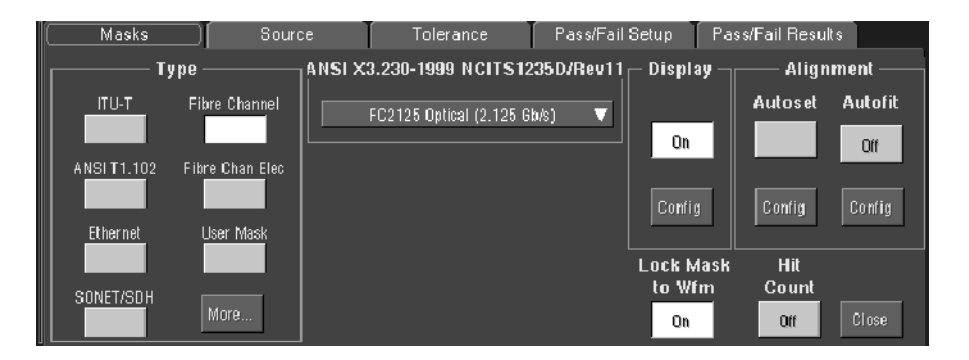

#### Figure 1: Masks control window

Table 1 describes the Masks control window tab functions. Refer to the *Reference* chapter beginning on page 9 of this manual, as well as the online help, for more information about these functions.

#### Table 1: Masks control window functions

| Tab       | Function                                                                                                    |
|-----------|----------------------------------------------------------------------------------------------------|
| Mask      | Set the mask type, communications standard, polarity, mask on/off, and autofit/autoset alignment parameters |
| Source    | Set the input waveform source                                                                               |
| Tolerance | Set the mask margin tolerance values                                                                        |

#### Table 1: Masks control window functions (cont.)

| Tab               | Function                               |
|-------------------|----------------------------------------|
| Pass/Fail Setup   | Set the mask test pass/fail parameters |
| Pass/Fail Results | Display the pass/fail test results     |

## Accessing Serial Mask Testing Communications Trigger Functions

To access the Serial Mask Testing communication trigger functions, do the following steps:

- **1.** Touch the **Trig** tool bar button. The instrument displays the Trigger control window.
- 2. Select the **A Event** tab.
- **3.** Touch either of the Trigger Type buttons. Select the **Comm** Trigger Type. The instrument displays the communication signal trigger functions, as shown in Figure 2.

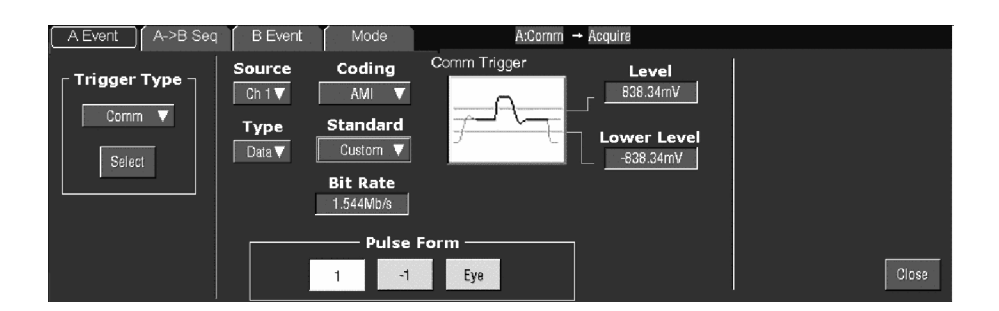

#### Figure 2: Communication signal trigger functions

Table 2 describes the communication trigger functions. Refer to the *Reference* chapter beginning on page 9 of this manual, as well as the online help, for more information about these functions.

| Menu     | Function                                                                                                    |
|----------|----------------------------------------------------------------------------------------------------|
| Source   | Sets the waveform data source (Ch1-Ch4)                                                                                               |
| Туре     | Sets the waveform source type (Data, Clock, or Recovered Clock); the recovered clock function is only available for NRZ coded signals |
| Polarity | Sets the edge (positive or negative) on which to trigger; this function is only available when Type is set to Clock                   |
| Coding   | Sets the communications code type from a drop-down menu (AMI, BZ3S, B6ZS, B8ZS, CMI, HDB3, MLT3, NRZ)                                 |

#### Table 2: Communication trigger functions

| Menu                              | Function                                                                                                    |
|-----------------------------------|----------------------------------------------------------------------------------------------------|
| Standard                          | Sets the signal standard for the selected code from a drop-down menu                                                                                                    |
| Bit Rate                          | Sets or displays the bit rate for the selected standard; if you change the default bit rate, the signal standard changes to Custom                                                 |
| Comm Trigger<br>Upper/Lower Level | Sets the source signal threshold levels for the selected code; this function displays a single level field or upper/lower level fields depending on the selected code and standard |
| Pulse Form                        | Sets the comm signal pulse format on which to trigger; this function is displayed when required by a selected standard                                                             |

#### Accessing Serial Mask Testing Automatic Measurement Functions

Serial Mask Testing also provides a number of communications-related automatic measurements.

To access the communications signal automatic measurements, do the following steps:

- 1. Touch the **Meas** tool bar button. The instrument displays the Measurement control window.
- 2. Select the **Comm** tab. The instrument displays the communication measurement functions, as shown in Figure 3.

| Ampl Tim      | e More     | Histog Comm | Source                 | Measurements | Setup —                | Display     |
|---------------|------------|-------------|------------------------|--------------|------------------------|-------------|
| Ext Ratio     | Eye Height | Eye Top     | Ch Math Ref<br>Channel |              | Ref Levs               | Off<br>Comm |
| Ext Ratio %   | Eye Width  | Eye Base    | •1 •2<br>•3 •4         |              | Gating<br>տիդեռ        | Snapshot    |
| Ext Ratio(dB) | Crossing % |             | 3 4                    |              | Statistics<br>n,μ,σ    | Histogram   |
|               |            | More        | Clear                  |              | Annotation<br>Meas 1 🔻 | Close       |

Figure 3: Communication measurement functions

Refer to the user manual for your instrument for information on setting up and taking automatic measurements. Refer to Appendix C of this manual for a list and description of the communication measurements.

## **Accessing Serial Pattern Trigger Functions**

To access the Serial Pattern Trigger functions, do the following steps:

- 1. Touch the **Trig** tool bar button. The instrument displays the Trigger control window.
- 2. Select the A Event tab.
- **3.** Touch either of the Trigger Type buttons. Select the **Serial** Trigger Type. The instrument displays the serial pattern trigger functions, as shown in Figure 4.

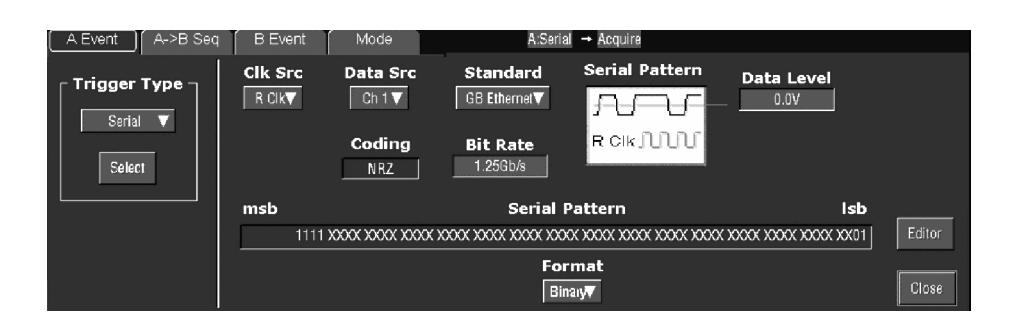

Figure 4: Serial pattern trigger control window

Table 3 describes the Serial Pattern Trigger functions. Refer to the *Reference* chapter beginning on page 9 of this manual, as well as the online help, for more information about these functions.

| Menu                    | Function                                                                                                    |
|-------------------------|----------------------------------------------------------------------------------------------------|
| Data Src                | Sets the serial trigger waveform data source (Ch1-Ch4)                                                                                           |
| Clk Src                 | Sets the serial trigger clock source (Ch1-Ch4, Recovered Clock); the recovered clock function is only available for NRZ coded signals            |
| Clk Polarity            | Sets the source waveform polarity (positive or negative); this function is available only when Clk Src is set to a different value than Data Src |
| Coding                  | Shows the serial trigger communications code type, which is always NRZ                                                                           |
| Standard                | Sets the serial trigger signal standard                                                                                                    |
| Bit Rate                | Sets or displays the bit rate for the selected standard                                                                                          |
| Data Level<br>Clk Level | Sets the data and clock source threshold levels for the selected code                                                                            |
| Editor                  | Opens the serial pattern data editor which lets you define the serial pattern on which to trigger                                                |
| Format                  | Displays the serial trigger pattern data in binary or hexadecimal format                                                                         |

#### **Table 3: Serial trigger functions**

## Reference

This chapter contains instructions for performing the following tasks:

- Mask Testing (starting on this page) describes how to set up and run mask tests, as well as how to create, edit, and save user masks.
- Communication (Comm) Triggering (page 30) describes how to trigger on industry-standard communication signals, and provides information on the recovered clock (R Clk) feature.
- Serial Pattern Trigger (page 34) describes how to trigger on user-defined serial data.

## **Mask Testing**

Mask testing sets the instrument to test communications signals against industry-standard or user defined masks to verify the timing, amplitude, and waveform shape of the signal. This section provides step-by-step instructions on how to access and operate the mask test features.

The mask testing instructions cover the following subjects:

- Mask test setup
- Running a mask test
- Creating a user mask from a defined mask
- Saving a user mask to disk
- Recalling a user mask from disk
- Editing a user mask
- Creating a new user mask
- Mask testing key points (general and optical)

## **Mask Test Setup** To set the instrument to perform mask tests, do the following procedure.

| Overview                               | To mask test a waveform                                                                                                    | Related control elements and resources                                                                                                    |
|----------------------------------------|----------------------------------------------------------------------------------------------------|----------------------------------------------------------------------------------------------------|
| Prerequisites                          | 1. Connect the instrument to the source signal, or save the source signal to a math or reference waveform memory location.                                                                                            |                                                                                                    |
| Access the<br>Mask Setup<br>window     | 2. From the button bar, touch Masks.                                                                                                    | Masks                                                                                                    |
|                                        | The instrument displays the Mask control window.                                                                                                    | Masks         Source         Tolerance         PassFail Balup         PassFail Results           Tippe         ANSI X3.230-1999 NGITS 12350/Ree11         Display         Altignment           TIU-T         Flore Chanal         E0125 Oxfcal (2.126 Sb6)         Display         Altignment           ANSI 11 102         Flore Chanal         E02125 Oxfcal (2.126 Sb6)         Display         Autostd           Bhemit         User Mark         E02125 Oxfcal (2.126 Sb6)         E02110         Corrig         Corrig           Bhemit         User Mark         E02125 Oxfcal (2.126 Sb6)         E02110         E02110         Corrig           SDNET/SOH         More         E02125 Oxfcal (2.126 Sb6)         E02110         E02110         E02110 |
| Select a mask<br>test signal<br>source | <ol> <li>Select the Source tab and then the channel, math, or<br/>reference tab and then select the waveform source to<br/>use as the mask test source. You can only mask test<br/>one waveform at a time.</li> </ol> | Source<br>Ch Math Ref<br>Channel<br>©1 ©2<br>©3 ©4                                                                                                    |

| Overview                    | To mask test a waveform (cont.)                                                                                                    | Related control elements and resources                                                                                                    |
|-----------------------------|----------------------------------------------------------------------------------------------------|----------------------------------------------------------------------------------------------------|
| Select the mask<br>type     | <ul> <li>4. To specify the mask Type, select the Masks tab. Touch the appropriate button in the Type field. Touch the More button to display further selections.</li> <li>The window lists mask types and standards that are available on your instrument, which depends on the bandwidth, options, and configuration of your instrument.</li> <li>Selecting a mask type and standard adjusts the instrument horizontal, vertical, and trigger settings to those appropriate for displaying a waveform of the specified type. If the signal is not within the mask, touch the Autoset button to center the waveform in a mask. If Autoset did not align the signal in the mask, adjust the instrument vertical and horizontal controls.</li> <li>If you touch the Autoset button and the Autoset Undo preference is On, the instrument will display an Autoset Undo window. Touch the Undo button to return to the previous settings, or touch the Close button to remove the window.</li> </ul> | Masks Sourc<br>Type<br>ITU-T Fibre Channel<br>ANSIT1.102 Fibre Chan Elec<br>Ethernet User Mask<br>SONET/SDH<br>More                                                                                                    |
| Select the mask<br>standard | <ul> <li>5. To specify the mask standard, select a standard from the drop-down list.</li> <li>(CSA7000B Series only) Optical mask type/standard combinations also display an optical Bessel-Thompson Filter button that lets you turn on or off the fourth-order Bessel-Thompson frequency filter (default is On). When the filter is On, the CSA7000B series is an Optical Reference Receiver.</li> <li>CAUTION. Do not exceed the maximum nondestructive optical input specified in your instrument user manual.</li> <li>Verify that your optical input signal is within the linear operating range of the optical-to-electrical converter and the optical reference receiver.</li> </ul>                                                                                                    | Masks     Source     Tolerance     Pase/Fail       TU-T     Fibre Channel     ANSI X3.230-1999 NCITS1235D/Rev11       ITU-T     Fibre Channel     FC2126 Optical (2.125 Gb/s)       ANSI T1 102     Fibre Chan Elec     FC133 Optical (132.8 Mb/s)       Ethernet     User Mask     FC1063 Optical (231.25 Mb/s)       SONET/SDH     More     FC1063 Optical (2.125 Gb/s) |

| Overview                        | To mask test a waveform (cont.)                                                                                                    | Related control elements and resources                                                                                                    |
|---------------------------------|----------------------------------------------------------------------------------------------------|----------------------------------------------------------------------------------------------------|
| Select<br>display<br>parameters | <ol> <li>In the Masks tab, touch the Display button to toggle<br/>mask display on or off. The mask must be turned on to<br/>do mask testing.</li> </ol>                                                                                                    | Display                                                                                                    |
|                                 | 7. Touch the Hit Count button to turn on or off hit counting. The hit count is shown in the Pass/Fail Results tab.                                                                                                    | Hit Count                                                                                                    |
|                                 | 8. Touch the Display Config button to set mask hit highlighting and to lock the mask to the waveform. Lock Mask to Waveform resizes the mask to reflect changes in the horizontal or vertical settings of the instrument. This control is also on the main mask setup window.                    | Display Autoset Autofit<br>Mask display configuration<br>Lock Mask to<br>Waveform<br>On<br>On                                                                                                    |
| Autoset the<br>signal           | <b>9.</b> In the Masks tab, touch the Autoset button to have the instrument automatically adjust instrument settings to align the waveform to the mask based on the characteristics of the input signal. Autoset is done on the first waveform acquired after touching the Autoset button.       | Alignment<br>Autoset<br>Off<br>Config Config                                                                                                    |
|                                 | If the Autoset Undo preference is On, the instrument will<br>display an Autoset Undo window. Touch the Undo button<br>to return to the previous settings, or touch the Close<br>button to remove the window.                                                                                     | Display         Autoret         Autorit           Mask Autoset configuration         Mask Autoset configuration         Autorit           Vertical         Horizontal         Trigger         Autorit           Scale         Level         Once         Defaults           Desition         On         On         Defaults |
|                                 | The Autoset Config button opens a configuration<br>window that lets you set the vertical, horizontal, and<br>trigger autoset parameters, activate autofit or autoset,<br>choose the autoset mode, return to the default autoset<br>configuration, or return to the Mask Setup control<br>window. | De Compensation<br>De Compensation<br>On Manual Circe                                                                                                    |
|                                 | On CSA7000B series instruments when using the O/E Electrical Out-to-CH1 Input Adapter, autoset defaults to CH 1, and the instrument will ignore the other channels.                                                                                                    |                                                                                                    |

| Overview                                            | To mask test a waveform (cont.)                                                                                                    | Related control elements and resources                                                                                                    |
|-----------------------------------------------------|----------------------------------------------------------------------------------------------------|----------------------------------------------------------------------------------------------------|
| Enable and set<br>waveform<br>autofit<br>parameters | 10. In the Masks tab, touch the Autofit button to enable the waveform autofit function. Autofit checks each waveforr for any mask hits. If there are hits, autofit repositions th waveform to minimize hits. The number of hits reported is the number after autofit has minimized hits.                                | Alignment<br>Autoset<br>Autofit<br>Off<br>Config<br>Config                                                                                         |
|                                                     | The Autofit Config button lets you set the autofit<br>maximum waveform repositioning parameters (as a<br>percentage of the horizontal and vertical divisions),<br>return to default settings, or return to the Mask Setup<br>control window. Use the keypad to change the vertical of<br>horizontal autofit parameters. | Display Autoret Autorit<br>Configure limits for minimizing mask hits<br>Maximums<br>Verifical Autorit<br>19% dir Ori<br>Horizontal Defaults Praiss |
|                                                     | <b>11.</b> Touch the Masks button to return to the Mask control window.                                                                                                    |                                                                                                    |
| Set mask test<br>tolerance<br>margins               | 12. Touch the Masks Setup window Tolerance tab to set the percentage of margin used in the mask test. Use the control knob, keypad, pop-up keypad, or up and down arrow buttons to enter the mask margin tolerance percentage. The range of values is -50% to 50%.                                                      | Mask Margin Tolerance<br>Cr<br>Margins<br>5.0%                                                                                                    |
|                                                     | Margin tolerance settings greater than 0% expand the size of the segments, making the mask test harder to pass; margin tolerance settings less than 0% (negative percent) reduces the size of the segments, making the mask test easier to pass.                                                                        |                                                                                                    |

| Overview                                     | То  | nask test a waveform (cont.)                                                                                                    | Related control elements and resources                                                                                                    |
|----------------------------------------------|-----|----------------------------------------------------------------------------------------------------|----------------------------------------------------------------------------------------------------|
| Set mask test<br>pass and fail<br>parameters | 13. | Select the Pass/Fail Setup tab of the Masks control window.                                                                                                    | Masks         Source         Tolerance         PackFall Selup         PaskFall Results           Samples         PassFall Test notifications         PaskFall Test notifications         PaskFall Test notifications           16900         Beep         Stop Acq         Completion         PaskFall Test notifications           16900         Beep         Stop Acq         Stop Acq         Beep         Or           18100         Coll         Or         Beep         Beep         B |
|                                              | 14. | Use the control knob, keypad, or pop-up keypad to enter<br>the number of waveforms to test (number of samples in<br>some modes), the failure threshold (the number of<br>waveforms that must fail to fail the test), and the delay<br>time (the time from when mask test starts to when the<br>instrument begins sampling).                                 | # of Wfms         20         Fail Thresh         0         Test Delay         0.0s                                                                                                    |
|                                              | 15. | Use the Failure field buttons to set what the instrument<br>does when a mask test fails; have the instrument beep<br>(BEEP), send an SRQ out on the GPIB bus (SRQ), send<br>a trigger pulse out on the AUX OUT connector (AUX<br>Out), stop signal acquisition immediately (Stop Acq),<br>and/or print the instrument screen image to a printer<br>(Print). | Failure       Beep     Stop Acq       Off     Off       SRO     Print       Off     Off       AUX Out     More                                                                                                    |
|                                              | 16. | Touching the More button displays more failure<br>functions. Save Wfm saves the waveform data of the<br>first waveform that causes the test to fail to a .wfm file.<br>Log Date saves time, date, and basic test information of<br>the first waveform that causes the test to fail to an ASCII<br>text (.txt) file.                                         | Failure<br>Save Wfm<br>Off<br>Log Date<br>Off<br>More                                                                                                    |
|                                              |     | Both files are saved to the location specified by the Path<br>button. The file name format is YYMMDD-HHMMSS,<br>where YY is year, MM is month, DD is day, HH is hour,<br>MM is minutes, and SS is seconds.                                                                                                    | Completion<br>Beep<br>Off<br>SRO                                                                                                    |
|                                              | 17. | Use the Completion field buttons to set what the instrument does at the completion of a mask test.                                                                                                    |                                                                                                    |

| Overview                                                | То  | mask test a waveform (cont.)                                                                                                    | Related control elements and resources             |
|---------------------------------------------------------|-----|----------------------------------------------------------------------------------------------------|----------------------------------------------------|
| Set mask test<br>pass and fail<br>parameters<br>(cont.) | 18. | Use the Polarity buttons to set mask and waveform<br>polarity. Positive tests the positive waveform pulses.<br>Negative inverts the mask and tests the negative<br>waveform pulses. Both tests the first half of the tested<br>waveforms in positive polarity mode, then tests the<br>remaining waveforms in negative polarity mode. | Polarity<br>Positive<br>Negative<br>Both           |
|                                                         | 19. | Toggle the Repeat button to On to set the instrument to<br>repeat (continue) mask testing on the completion of<br>each test.                                                                                                    | Pass/Fail Test<br>Off<br>Repeat<br>Off<br>Controls |

## **Running a Mask Test** To start and stop mask tests, do the following procedure.

| Overview                         | lunning a mask test                                                                                                    | Control elements and resources                                                                                                    |
|----------------------------------|----------------------------------------------------------------------------------------------------|----------------------------------------------------------------------------------------------------|
| Prerequisites                    | You must have set up the instrume testing as described in <i>Mask Test S</i>                                                                                                    | nt to perform mask<br><i>etup</i> on page 10.                                                                                                    |
| Start the mask<br>pass/fail test | From the button bar, touch Masks a Pass/Fail Results tab. The instrum Pass/Fail Results control window.                                                                                                    | and select the<br>ent opens the<br>Same Teviet: 22000 out of 18000<br>Bource 3700 out of 18000<br>Bource 3700 out of 18000<br>Bource 3700 out of 18000<br>Bource 3800<br>Hits per segment<br>Source Seg1 Seg2 Seg3<br>Gh1 0 0 0 |
|                                  | <ul> <li>Touch the Pass/Fail Test On/Off bu<br/>pass/fail testing. You can touch Re<br/>tests to clear the Pass/Fail Test Su<br/>You can also use the Pass/Fail Tes<br/>Pass/Fail Setup control window.</li> </ul>         | tton to turn on mask<br>set prior to running<br>mmary fields.<br>t button in the                                                                                                    |
|                                  | The instrument begins mask testing<br>test summary information in the Pa<br>fields. If a mask has more than thre<br>window displays a horizontal scroll<br>per Segment field that lets you scro<br>other segment hit data. | and displays the<br>ss/Fail Test Summary<br>e segments, the<br>bar below the Hits<br>Ill the field to view<br>Hits per segment<br>Source Seg1 Seg2 Seg3<br>Ch 1 0 0 0                                                           |
| Stop the mask pass/fail test     | <ul> <li>Touch the Pass/Fail test button to t<br/>testing. Testing will also stop when<br/>parameters in the Pass/Fail Setup</li> </ul>                                                                                    | urn off mask pass/fail<br>the testing meets the<br>control window.                                                                                                    |

#### Creating a User Mask from a Defined Mask

Refer to *Mask Key Points* on page 28 before creating or editing a mask. To create a user mask from a defined mask, do the following procedure.

| Overview                                | Cre | eating a user mask from a defined mask                                                                                                    | Control elements and resources                                                                                                    |
|-----------------------------------------|-----|----------------------------------------------------------------------------------------------------|----------------------------------------------------------------------------------------------------|
| Access the<br>mask setup<br>window      | 1.  | From the button bar, touch Masks and select the Masks tab.                                                                                                    | Masks                                                                                                    |
|                                         |     | The instrument displays the Mask control window.                                                                                                    | Maske         Scurce         Tolerance         Pass/Fail Setup         Pass/Fail Setup         Pass/Fail Setup           TUT         Filte Disate         AKSI X3.250-1999 NCITS (2350/Ret11)         Display         Alignment           Attornet         Filte Disate         Filte Disate         Corr         Corr           Attornet         User Mask         Ethernet         User Mask         Corr           Bitternet         User Mask         R         Count         Count           Bitternet         Mare         On         Cir         Display |
| Select the mask<br>type and<br>standard | 2.  | Touch the appropriate button in the Type field to select a mask type. Touch the More button to display further selections.                                                                                                    | Masks Sourc<br>Type<br>ITU-T Fibre Channel<br>ANSI T1.102 Fibre Chan Elec<br>Ethernet User Mask<br>SONET/SDH<br>More                                                                                                    |
|                                         | 3.  | Select a standard from the drop-down list.<br>The control window lists mask types and standards that<br>are available on your instrument, which depend on the<br>bandwidth, options, and configuration of your<br>instrument. | Maske     Source     Tolerance     Pase/Fail       ITU-T     Fibre Channel     FC2125 Optical (2.125 Gb/s)     ▼       ANSI T1 102     Fibre Chan Elec     None     FC133 Optical (285 62 Mb/s)       Ethernet     User Mask     FC063 Optical (231.25 Mb/s)       SONET/SDH     More     FC136 Optical (2.125 Gb/s)                                                                                                    |

| Overview                      | Creating a user mask from a defined mask (cont.) |                                                                                                    | Control elements and resources                                                                                                    |
|-------------------------------|--------------------------------------------------|----------------------------------------------------------------------------------------------------|----------------------------------------------------------------------------------------------------|
| Copy the current mask         | 4.                                               | Touch the User Mask button.<br>Touch the Copy Current Mask to User Mask button. The<br>instrument copies the current mask to the user mask<br>memory.                                                                                                    | ITU-T       Fibre Channel         ANSI T1 102       Fibre Chan Elec         Ethernet       User Mask         SONET       Grade         User Defined Mask       El Coar Pair (2:048 Mb/s)         Edit User Mask       Mask         Mask       Positive         Negative       Negative |
| Edit the user<br>mask         | 6.                                               | Refer to Editing a User Mask on page 19.                                                                                                    |                                                                                                    |
| Save the user<br>mask to disk | 7.                                               | Refer to <i>Saving a User Mask to Disk</i> on page 21. You do<br>not need to save the edited user mask to disk, as the<br>instrument retains the current user mask in nonvolatile<br>memory. However, if you plan on creating a number of<br>user masks, you will need to store the user masks on<br>disk, as the instrument can only load one user mask at a<br>time. |                                                                                                    |

| Editing a User Mask | To edit a user mask, do the following procedure. |
|---------------------|--------------------------------------------------|
|---------------------|--------------------------------------------------|

| Overview                            | Editing a user mask                                                                                                    | Control elements and resources                                                                                                    |
|-------------------------------------|----------------------------------------------------------------------------------------------------|----------------------------------------------------------------------------------------------------|
| Access the<br>mask edit<br>window   | <ol> <li>From the button bar, touch Masks and select the<br/>Masks tab.</li> <li>Touch the User Mask button.</li> <li>Touch the Edit User Mask button. The instrument<br/>displays the Mask Edit control window.</li> </ol>            | Mask Elements<br>Segment<br>T<br>Vertex<br>T<br>Adi Di Da All<br>Mask Values<br>Horizontal<br>OCUPA<br>Vertical<br>OCUPA<br>Vertical<br>Dow<br>Brue<br>Dow<br>Dow<br>Dow                                                                                                    |
| Enable the<br>mask edit<br>controls | 4. Touch the Controls button to open the mask edit controls window on the right side of the screen. This provides the maximum area to display the mask, making editing easier.                                                         | The Cit World Hurzhog Tog Digay Oneon Young Kuits Min. 4go. Hites Heb Durge       31.00.03.11:0.02         The Frankson WinDB       31.00.03.11:0.02         MASC User Mask       Image: Segment image: Segment ima |
| Select a<br>segment                 | <ol> <li>Touch the Segment field and use the arrow buttons,<br/>multipurpose knob, or keypad to select a segment to<br/>edit. The selected (active) segment is highlighted. Each<br/>mask can have up to 16 segments.</li> </ol>       | Segment<br>1<br>•                                                                                                    |
| Select a<br>vertex                  | 6. Touch the Vertex field and use the arrow buttons,<br>multipurpose knob, or keypad to select the vertex to<br>edit. The active vertex is indicated with an X on the<br>template segment. Each segment can have up to 50<br>vertices. | Vertex<br>11<br>Add Del                                                                                                    |

| Overview                      | Edi | ting a user mask (cont.)                                                                                                    | Control elements and resources                     |
|-------------------------------|-----|----------------------------------------------------------------------------------------------------|----------------------------------------------------|
| Move a<br>vertex              | 7.  | Touch the Horizontal field and use the multipurpose<br>knob or keypad to change the selected vertex horizontal<br>position.                                                                                          | Horizontal<br>365.6ns                              |
|                               | 8.  | ouch the Vertical field and use the multipurpose knob<br>or keypad to change the selected vertex vertical<br>position.                                                                                               | Vertical<br>B.4077V                                |
| Add or delete a<br>vertex     | 9.  | To add a vertex, select the closest vertex that is<br>clockwise from where you want to place a new vertex.<br>Touch Add to add a vertex midway between the selected<br>vertex and the next counter-clockwise vertex. | Vertex<br>1                                        |
|                               | 10. | To delete a vertex, enter or select the vertex number.<br>Then touch Delete to delete the selected vertex. The<br>remaining vertices located counter-clockwise from the<br>deleted vertex are renumbered.            | Add Del                                            |
|                               |     |                                                                                                    | Vertex clockwise<br>from vertex you<br>want to add |
|                               |     |                                                                                                    | Added vertex                                       |
| Save the user<br>mask to disk | 11. | Refer to Saving a User Mask to Disk on page 21.                                                                                                    |                                                    |

# Saving a User Mask to Disk To save a mask to a folder on the instrument disk, do the following procedure.

| Overview                           | Saving a user mask to disk                                                                                                    | Control elements and resources                                                                                                    |
|------------------------------------|----------------------------------------------------------------------------------------------------|----------------------------------------------------------------------------------------------------|
| Access the<br>Mask Setup<br>window | <ol> <li>From the button bar, touch Masks and select the Masks tab.</li> <li>Touch the User Mask button.</li> <li>Touch the Edit User Mask button. The instrument displays the Mask Edit control window.</li> </ol> | Mask Segnent<br>Segnent<br>Vertex<br>Vertex<br>Add Dd Da M                                                                                  |
| Save the user<br>mask to disk      | 4. Touch the Mask Save button.                                                                                                    | Save                                                                                                    |
|                                    | The instrument opens the Save Mask As dialog. The default save location is in the TekScope/Masks folder.                                                                                                    | Save Mask As                                                                                                    |
|                                    | 5. Enter the mask name in the File Name field. The default save type is User Mask Files (*.msk).                                                                                                    | ⊡Examples<br>■ coax1.msk<br>■ mymask1.msk                                                                                                   |
|                                    | 6. Touch Save to save the mask to disk.                                                                                                    | File name:     0007311111628     Save       Save as type:     User Mask Files (* msk)     Cancel       If Auto-increment file name     Help |

| Recalling a User Mask | To recall a mask that was stored on disk, do the following procedure. |
|-----------------------|-----------------------------------------------------------------------|
| From Disk             |                                                                       |

| Overview                           | Re       | calling a user mask                                                                                                    | Control elements and resources                                                                                                |
|------------------------------------|----------|----------------------------------------------------------------------------------------------------|----------------------------------------------------------------------------------------------------|
| Access the<br>Mask Setup<br>window | 1.<br>2. | From the button bar, touch Masks and select the Masks<br>tab.<br>Touch the User Mask button.                                                                                                    | Masks<br>Het Horset                                                                                                    |
|                                    | 3.       | Touch the Edit User Mask button. The instrument displays the Mask Edit control window.                                                                                                    | Add Def De All                                                                                                    |
| Recall the user<br>mask from disk  | 4.       | Touch the Mask Recall button.                                                                                                    | Mask<br>Save<br>Recall                                                                                                    |
|                                    |          | The instrument opens the Recall Mask dialog. The default recall location is the TekScope/Masks folder. If the mask files are in another folder, use the navigation controls to access the appropriate folder. | Recall Mask     X       Look in:     Masks       DExamples       CoaxLinisk       mymask1.msk                                 |
|                                    | 5.       | Select the mask name.                                                                                                    |                                                                                                    |
|                                    | 6.       | Touch Recall to load the user mask into user mask memory on the instrument.                                                                                                    | File name:     coax1.msk     Recall       Files of type:     User Mask Files (* msk) <ul> <li>Cancel</li> <li>Help</li> </ul> |
|                                    |          |                                                                                                    |                                                                                                    |

## Creating a New User Mask

To create a new user mask that is not based on an existing mask, do the following procedure.

| Overview                     | Cre | eating a new mask                                                                                                    | Control elements and resources                                                                         |
|------------------------------|-----|----------------------------------------------------------------------------------------------------|----------------------------------------------------------------------------------------------------|
| Set instrument<br>settings   | 1.  | Use the communications trigger features to trigger the instrument on a signal. The instrument saves these settings with the mask information. | See the instrument user manual for information on displaying waveforms.                                |
| Create an empty<br>user mask | 2.  | From the button bar, touch Masks and select the Masks tab.                                                                                    | Masks                                                                                                  |
|                              | 3.  | Touch the User Mask button.                                                                                                    | Masks Sourc<br>Type<br>ITU-T Fibre Channel<br>ANSI T1.102 Fibre Chan Elec<br>Bharoel<br>SONET/SDH More |
|                              | 4.  | Touch the mask standard field to display the drop-down list.                                                                                  | Masks Source Tolerance Pass/Fail                                                                       |
|                              | 5.  | Select None from the list.                                                                                                    | User Mask V<br>None                                                                                    |
|                              | 6.  | Touch the Copy Current Mask to User Mask button. If you are asked if you want to overwrite the current user mask, touch the Yes button.       | Ethernet User Mask<br>SONET/SDH<br>More                                                                |

| Overview                                | Cre                   | ating a new mask (cont.)                                                                                                    | Control elements and resources                                                                                                    |
|-----------------------------------------|-----------------------|----------------------------------------------------------------------------------------------------|----------------------------------------------------------------------------------------------------|
| Create and edit<br>new mask<br>segments | 7.<br>8.<br>9.<br>10. | Touch the Edit User Mask button to display the user<br>mask edit functions.<br>Touch the Segment field and use the arrow buttons,<br>multipurpose knob, or keypad to enter or select<br>segment 1.<br>Touch the Vertex Add button. The instrument draws the<br>default new segment shape, a triangle.<br>Use the instructions in <i>Editing a User Mask</i> , starting at<br>step 5 on page 19, to edit a segment. | Mask Element<br>Segment<br>T<br>Vertes<br>Edding<br>Edding<br>Eddi |
|                                         | 11.                   | Repeat steps 8 through 10, selecting an unused and sequential segment number, to create and edit more segments.                                                                                                    |                                                                                                    |
| Save the user<br>mask to disk           | 12.                   | Refer to Saving a User Mask to Disk on page 21.                                                                                                    |                                                                                                    |

# Mask Testing ExampleThe following procedure is an example of setting up the instrument to perform<br/>mask testing on a DS1A signal. This example uses a DS1A signal and a<br/>CSA7000B Instrument, but the example can easily be modified for other<br/>communications signals and other instruments.

| Overview                   | Cre      | eating a new mask                                                                                                    |    | Control elements and resources                                                                                                    |
|----------------------------|----------|----------------------------------------------------------------------------------------------------|----|----------------------------------------------------------------------------------------------------|
| Install the test<br>hookup | 1.       | Connect your DS1A signal to CH 1 through suitable cables, probes, or adapters.<br>Signal Source                                                                                                    |    | CSA7000B Instrument                                                                                                    |
| Set instrument<br>settings | 3.       | From the button bar, touch <b>Masks</b> and select the<br>Masks tab.<br>Touch the <b>ANSI T1.102</b> button.<br>If not using an DS1A signal, touch the button<br>appropriate for the signal that you are using.                                                                             |    | Masks Sours<br>Type<br>Fibre Channel<br>HISTI 1102<br>Fibre Chan Flac<br>Bowers<br>Bowersch<br>Bowersch<br>Mirre                                                                                                    |
|                            | 5.<br>6. | Touch the mask standard field to display the drop-dow<br>list.<br>Select <b>DS1A (2.048 Mb/s)</b> from the list (if not using a<br>DS1A signal, select the standard appropriate for the<br>signal that you are using).<br>The mask is displayed, but may not be aligned with the<br>signal. | ne | None           DS1 (1.544 Mb/s)           Type           ITU-T           Fibre Channel           DS3 (44.736 Mb/s)           DS4 (4.736 Mb/s)           DS3 (44.736 Mb/s)           DS4NA (139.26 Mb/s)           DS4NA (139.26 Mb/s)           DS4NA (139.26 Mb/s)           DS4NA (139.26 Mb/s)           DS4NA (139.26 Mb/s)           STS-1 Pulse (51.84 Mb/s)           STS-3 (155.52 Mb/s)           STS-3 Max Output (155.52 Mb/s)           STS-3 Max Output (155.52 Mb/s) |

| Overview                          | Creating a new mask (cont.)                                                                                                    | Control elements and resources                                                                                                    |
|-----------------------------------|----------------------------------------------------------------------------------------------------|----------------------------------------------------------------------------------------------------|
| Align the mask<br>and the signal6 | 7. To align the signal with the mask, touch the Alignment Autoset button.                                                                                                    | Setup Pass/Fail Results<br>Display Alignment<br>Autoset Autofit<br>On Off<br>Config Config<br>Lock Mask Hit<br>to Wfm Count<br>Off On Close                                                                                                    |
|                                   | The signal is aligned with the mask. If you need to<br>minimize the number of mask hits on each acquisition,<br>touch <b>Autofit</b> .<br>This display assumes that the autoset undo preference<br>is off or that you touch Close to close the Autoset Undo<br>control window.                                                                                                    | e dat. vetod Horzkog (0) jogie uorois totale tota Part Ap Utilio HE Buchs<br>Rein Sample<br>Total (2.014) 2.048 M(x))<br>(C) 17 Politic<br>Buchs<br>Bourse<br>Bourse<br>Bour |
| Select the source                 | 8. In this example, we are using the default source, Ch 1.                                                                                                    | Source<br>Source<br>Ch Math Ref<br>Channel<br>©1 ©2<br>©3 ©4                                                                                                    |
| Change the<br>tolerance           | <ul> <li>9. Set the Mask Margin Tolerance to the percentage of margin used in the mask test (this example uses the default OFF):</li> <li>OFF to test the signal to the selected mask standard</li> <li>On with greater than 0% to expand the size of the mask segments, making the test harder to pass</li> <li>On with less than 0% to reduce the size of the mask segments, making the test easier to pass</li> </ul> | rce Tolerance<br>Mask Margin Tolerance<br>Off<br>Margins<br>5.0%                                                                                                    |

| Overview                      | Creating a new mask (cont.)                                                                                                    | Control elements and resources                                                                                                    |
|-------------------------------|----------------------------------------------------------------------------------------------------|----------------------------------------------------------------------------------------------------|
| Setup pass/fail<br>testing    | <ul> <li>10. Select the pass/fail test controls (this example uses the defaults, except Pass/Fail Test Repeat is selected):</li> <li>The number of samples or waveforms to test, the minimum number of waveforms to test, and the delay before the test begins</li> <li>Notifications/actions when the test fails or completes</li> <li>Polarity of the signal to test</li> <li>Start the test and cause the test to repeat</li> </ul>                                             | Masis Source Tolerance PasoFail Setup PasoFail Fecula<br>H of Wims<br>20<br>Fail Thirsh<br>3<br>00<br>Con<br>5R0<br>00<br>Con<br>5R0<br>00<br>AUX Out<br>00<br>00<br>00<br>00<br>AUX Out<br>00<br>00<br>00<br>00<br>00<br>00<br>00<br>00<br>00<br>0                                                                                                    |
| View the test<br>results      | <ul> <li>11. View the results of the pass/fail test (in this example there have been no hits, and the current test is passing)</li> <li>Pass/Fail Test Summary displays the number of samples/waveforms tested, the total number of hits (failures), and settings that you selected for the test</li> <li>Hits per segment displays the number of hits in each segment of the mask</li> <li>Pass/Fail Test allows you to reset the test and to turn the test on and off</li> </ul> | Masks     Source     Tolerance     Pass/Fail Setup     Pass/Fail Result       Samples Tasted: 88000 out of 16000     Da     Da     Da       Bource     Status     Total His     Da       Ch 1     Pass/Fail Seg2     Beg3     Datroit       Ch 1     0     0     O                                                                                                    |
| Triggers set<br>automatically | 12. When you turn on masks, the instrument automatically sets up the triggers. To see the trigger settings used by this example, do the following step:<br>From the button bar, touch Trig. The instrument selected Comm triggers, the Ch 1 source, HDB3 coding, the Data type, and the DS1A standard, and set the bit rate and pulse form.                                                                                                    | A Event     A >B Seq     B Event     Mode     AlGamm → Acquire       Trigger Type     Source     Coding     Comm Trigger       Comm     Tigger     Use     Bit Arte       Select     Data     Dista     Cost of the select of the select of |
| For more information          | <b>13.</b> For additional information on setting up and using serial mask testing, refer to other sections of this user manual and the instrument online help.                                                                                                    |                                                                                                    |

Mask Key Points There are a number of mask test key points to be aware of prior to using, editing, or creating a mask.Mask Testing. Only one mask standard is active at any time. If you have a mask

selected/enabled and then select a new mask, the new mask replaces the previous mask. You cannot test to multiple standards simultaneously.

**Autofit and Persistence Interaction.** The Autofit function moves the waveform vertically and horizontally in a mask to reduce the number of segment hits within a mask. If persistence is set to infinite or variable, each Autofit waveform movement clears existing persistence data. If Autofit makes frequent waveform movements, there may be little or no displayed waveform persistence data.

**Segments and Mask Hits.** Each mask can have a maximum of 16 segments. Segments can overlap. The number of mask hits is the sum of all hits in all segments, regardless of whether or not segments overlap. For example, if a waveform crosses over an area where two segments overlap, both segments will count the waveform hit.

**Vertices.** Each segment can have a maximum of 50 vertices. Vertices are numbered counterclockwise, with vertex one generally located at the bottom left of each segment. The active (selected) vertex is indicated by an X. The instrument automatically assigns numbers to vertices during mask creation or editing.

**Mask Margin Tolerance.** Mask margin tolerance moves the mask segment boundaries by the specified percentage. Negative margins reduce the size of the segment, making it easier to pass a mask test. Turning mask margin tolerance off redraws the mask segment margins to their default values, but leaves the numeric value as it is, allowing you to quickly toggle between default and user-set margin values. **Standards and Bandwidth.** When the instrument system bandwidth (which includes the instrument, attached probes, and/or cabling) falls into the range of 1.5 to 1.8 (0.8 for optical signals) times the data signal bit rate, the third harmonic of the data signal is significantly attenuated. The instrument displays useful qualitative information, but quantitative rise-time measurements under these conditions may not be accurate.

For example, a 1394b standard signal at the S800b rate has a bit rate of 983.0 Mb/s. 1.5 to 1.8 times this value is a range of 1.47 to 1.77 GHz. Therefore, you should not use a 1.5 GHz measurement system for making quantitative rise-time measurements of this standard.

When just the instrument bandwidth falls within 1.5-1.8 (0.8 for optical signals) times the bit rate of a selected mask standard, the instrument displays the message "Consider system bandwidth when testing at this bit rate." in the status area above the graticule.

#### Optical Mask Testing Key Points (CSA7000B Series Only)

There are a number of optical mask test key points to be aware of prior to doing optical mask testing on the CSA7000B Series instruments.

- The CSA7000B Series instruments, when equipped with the O/E Electrical Out-to-Ch1 Input Adapter, are calibrated optical reference receivers. This means that the instrument optical to electrical converter and instrument input channel have been tuned to have a fourth-order Bessel-Thompson response, as well as the correct frequency response for each supported standard by use of digital filters.
- When the O/E Electrical Out-to-Ch1 Input Adapter is installed, if you select an optical mask, and the Bessel-Thompson filter mode is On, then only channel 1 is available. Trying to turn on any other channels, or perform certain functions such as changing the acquisition mode, results in an error message. Turning the Bessel-Thompson filter mode to Off enables access to the other instrument channels, though channel 1 is no longer in the calibrated optical reference receiver (ORR) mode.
- Optical signal mask testing is available for Fibre Channel, InfiniBand, SONET, 1394b, and 1G Ethernet standards.
- If a listed standard is not available on your instrument, it is because the bandwidth of your instrument is not high enough to test that standard.
- You can use O/E Adapters on different CSA7000B instruments without affecting the optical reference receiver calibration on an instrument.
- CSA7000B Series instruments provides recovered clock and recovered data signal outputs on the instrument front panel, as well as using the signals for internal triggering.

## **Communication (Comm) Triggering**

Communication (Comm) triggering sets the instrument to trigger on industrystandard communication signals. This section describes how to access and operate the communication trigger features.

**Communication Triggering** To set the instrument to trigger on communication signals, do the following procedure.

| Overview                                | Communication triggering                                                                                        | Related control elements and resources                                                                                                    |
|-----------------------------------------|----------------------------------------------------------------------------------------------------|----------------------------------------------------------------------------------------------------|
| Access the<br>trigger control<br>window | <ol> <li>From the button bar, touch Trig and select the<br/>A Event trigger tab.</li> </ol>                     |                                                                                                    |
|                                         | The instrument opens the Trigger Setup control window.                                                          | A Evert     AxXe Seq     E Evert     Moce     5559     - Koaras       Trigger Type     Source     Edge Trigger     Coupling     Force Trigger       Edge Trigger     DD     DD     V       Same     Source     Edge Trigger     DD       Same     Source     Source     Edge Trigger       Same     Source     Source     Source       Same     Source     Source     Source       Same     Source     Source     Source       Same     Source     Source     Source       Same     Source     Source     Source       Same     Source     Source     Source       Same     Source     Source     Source |
| Select a com-<br>munications<br>trigger | 2. Touch the Comm button.                                                                                       | Comm<br>Select                                                                                                    |
|                                         | The instrument displays the Comm Trigger controls.                                                              | A:Comm → Acquire<br>Source Coding Comm Trigger Upper Level<br>Ch 1 ▼ AMI ▼<br>Type Standard<br>Data ▼ Custom ▼<br>Bit Rate<br>1.544Mb/s<br>Pulse Form<br>1 -1 Eye Close                                                                                                    |
| Select comm<br>trigger source           | <b>3.</b> Touch the Source button to select the signal source channel. Select from channel 1 through channel 4. | Source<br>Ch 1 V<br>Type<br>Clock V                                                                                                    |

| Overview                                      | Co       | mmunication triggering (cont.)                                                                                                    | Related control elements and resources                       |
|-----------------------------------------------|----------|----------------------------------------------------------------------------------------------------|--------------------------------------------------------------|
| Select comm<br>trigger coding<br>and standard | 4.<br>5. | Touch the Coding button and select the appropriate<br>code type for your signal from the list. The code<br>selected determines which standards are available as<br>well as other parameters, such as trigger threshold and<br>pulse form.<br>Touch the Standard button, and select the appropriate<br>signal standard from the list. The standard selected<br>determines the bit rate.                                                                                                    | Coding<br>AMI ▼<br>Standard<br>E1 ▼<br>Bit Rate<br>2.048Mb/s |
|                                               | 6.       | The Bit Rate field shows the bit rate for the selected standard. Touch the Bit Rate field, and use the multipurpose knob or keypad to enter the serial data stream bit rate for nonstandard bit rates.<br><b>Note.</b> Changing the bit rate means the instrument is not triggering in accordance with the standard. The Standard type changes to Custom when you change the bit rate value.                                                                                                    | Bit Rate<br>2.048Mb/s                                        |
| Select comm<br>trigger type                   | 8.       | Touch the Type button to select the signal type. Select<br>from Data, Clock, and R Clk (recovered clock).<br>Recovered clock is only available for NRZ coded<br>signals. Data or clock sets the instrument to trigger on a<br>data stream or clock signal on the input source,<br>respectively.<br>Refer to <i>Recovered Clock (R Clk) Key Points</i> on<br>page 33 for information on the Recovered Clock<br>function.<br>If Type is set to Clock, the instrument displays the<br>Polarity button. Touch Polarity to set the clock signal<br>polarity for the instrument to trigger on Pos(itive) or<br>Neg(ative) clock edges. | Source<br>Ch 1 V<br>Type<br>Clock V<br>Polarity<br>Pos V     |

| Overview                                   | Communication triggering (cont.)                                                                                                    | Related control elements and resources                  |
|--------------------------------------------|----------------------------------------------------------------------------------------------------|---------------------------------------------------------|
| Select comm<br>trigger pulse<br>form       | <b>9.</b> Depending on the code setting, the instrument displays different sets of Pulse Form buttons. Touch the appropriate Pulse form button to select a pulse form setting, where each button means:                                                | Pulse Form<br>1 -1 Eye                                  |
|                                            | AMI: Isolated +1, Isolated -1, and eye diagram<br>CMI: +1 (binary 1), 0 (binary zero), -1 (inverse of<br>binary 1), and eye diagram<br>NRZ and MLT3: eye diagram only (no buttons displayed)                                                           | Pulse Form<br>1 0 -1 Eye                                |
| Select comm<br>trigger<br>threshold levels | <b>10.</b> Depending on the code and standard setting, the instrument displays the Clock Level field with one or two threshold fields. Touch each Level field and use the multipurpose knob or keypad to enter the comm signal threshold level values. | Comm Trigger Level                                      |
|                                            |                                                                                                    | Comm Trigger Level<br>-70.0mV<br>Lower Level<br>-70.0mV |

#### Recovered Clock (R Clk) Key Points

The following are key recovered clock (R Clk) points:

- Recovered clock is a synchronous clock signal derived from the serial communications signal by using a Phase Lock Loop (PLL) clock recovery circuit.
- The recovered clock function only applies to NRZ source signals with a signal bit rate that is less than or equal to 3.125 Gb/s. The recovered clock and recovered data (up to 1.25 Gb/s) are also available at the front panel of a CSA7000B Series instrument.
- When you select recovered clock, the instrument attempts to trigger on and acquire a lock on the derived clock signal. If the source data stream is interrupted or is very distorted, then the instrument may not acquire a lock or may lose signal lock, causing an unstable waveform display.

If this occurs, verify that the source signal is correct, and then push the LEVEL (Push to set 50%) front-panel knob to force the instrument to reacquire a lock on the data stream.

## **Serial Pattern Trigger**

Serial pattern trigger sets the instrument to trigger on a user-defined NRZ data stream pattern. This section describes how to access and operate the serial pattern trigger function.

Serial Pattern Trigger<br/>SetupTo set the instrument to trigger on a user-defined serial data stream, do the<br/>following procedure.

| Overview                                | Serial trigger setup                                                                         | Related control elements and resources                                                                                                    |
|-----------------------------------------|----------------------------------------------------------------------------------------------|----------------------------------------------------------------------------------------------------|
| Access the<br>trigger control<br>window | <ol> <li>From the button bar, touch Trig, and select the<br/>A Event trigger tab.</li> </ol> | Trig                                                                                                    |
|                                         | The instrument opens the Trigger Setup control window.                                       | A Event     Accuration       Trigger Type     Source       Edge Trigger     Coupling       Source     Coupling       Source     Coupling       Source     Coupling       Source     Coupling       Source     Coupling       Source     Source       Source     Coupling       Source     Source       Source     Source       Source     Source       Source     Source       Source     Source       Source     Source       State     Source       State     Source |
| Select serial<br>trigger                | 2. Touch the Serial button.                                                                  | Serial<br>Seter                                                                                                    |
|                                         | The instrument displays the Serial Trigger controls.                                         | B Event     Mode     Aserial → Acquire       Clk Src     Data Src     Standard     Serial Pattern     Data Level       Coding     Bit Rate     Serial Pattern     Data Level       NR2     155 SMbA     Provide Standard     Serial Pattern       msb     Serial Pattern     Isb       Format     Code                                                                                                    |

| Overview                                        | Sei      | rial trigger setup (cont.)                                                                                                    | Related control elements and resources                                                                                                    |
|-------------------------------------------------|----------|----------------------------------------------------------------------------------------------------|----------------------------------------------------------------------------------------------------|
| Select data<br>source                           | 3.       | Touch the Data Src button to select the serial data source. Select from channel 1 through channel 4.                                                                                                    | Clk SrcData SrcR Clk▼Ch 1 ▼                                                                                                    |
|                                                 | 4.       | Touch the Data Level field and use the multipurpose<br>knob or keypad to enter the serial data stream data<br>threshold level.                                                                                                    | Serial Pattern                                                                                                    |
| Select serial<br>trigger coding<br>and standard | 5.<br>6. | The Coding button always shows NRZ code type.<br>Touch the Standard button, and select the appropriate<br>standard from the list. The standard selected determines<br>the bit rate.                                                                                                    | Data SrcStandardCh 1 ▼OC3/STM1 ▼CodingBit RateNRZ155.5Mb/s                                                                                                    |
|                                                 | 7.       | The Bit Rate field shows the bit rate for the selected standard. Touch the Bit Rate field, and use the multipurpose knob or keypad to enter the serial data stream bit rate for nonstandard bit rates.<br><b>Note</b> : Changing the bit rate means the instrument is not triggering in accordance with the standard.                                                                            | Bit Rate                                                                                                    |
| Select clock<br>source, polarity,<br>and level  | 8.       | Touch the Clk Src button to select the serial data clock<br>source. Select from channel 1 through channel 4 and<br>R Clk (recovered clock). Recovered clock is only<br>available for NRZ coded signals.<br>Refer to <i>Recovered Clock (R Clk) Key Points</i> on<br>page 33 for information on the Recovered Clock                                                                               | Clk Src Data Src<br>Ch 3▼ Ch 1▼<br>Clk Polarity Coding<br>Pos ▼ NRZ                                                                                                    |
|                                                 | 9.       | function.<br>If the clock source is different than the data source<br>(except for R Clk), the instrument displays the Clk<br>Polarity button and the Clk Level field. Touch Clk<br>Polarity to set the clock signal polarity to Pos(itive) or<br>Neg(ative). Touch the Clk Level field, and use the arrow<br>buttons, multipurpose knob, or keypad to enter the clock<br>signal threshold level. | Clk Src     Data Src     Standard     Serial Pattern     Data Level       Ch 3 V     Ch 1 V     OC3STM1 V     -224.0mV     -224.0mV       Clk Polarity     Coding     Bit Rate     Clk + June       Pos V     NR2     1555.5Mb/s     Clk + June |

| Overview                                      | Sei | ial trigger setup (cont.)                                                                                                    | Related control elements and resources                                                                  |
|-----------------------------------------------|-----|----------------------------------------------------------------------------------------------------|----------------------------------------------------------------------------------------------------|
| View the current<br>serial trigger<br>pattern | 10. | The Serial Pattern Data field shows the current serial<br>pattern. Touch the Format button to select the pattern<br>display format from the drop-down list. Available formats<br>are binary and hexadecimal.                                               | msb         Serial Pattern         Isb           1001 0000 0000 0000 0000 0000 0000 000                 |
| Edit the serial trigger pattern               | 11. | Touch the Editor button. The instrument displays the Serial Trigger edit controls.                                                                                                    | Editor                                                                                                  |
|                                               | 12. | To enter the serial data pattern in binary format, touch<br>the Format button, and select Binary. To enter the serial<br>data in hexadecimal format, touch the Format button,<br>and select Hex. The editor updates the keypad for the<br>selected format. | Format     msb     Serial Pattern     Isb       Binary     1001 XXXX XXXXX XXXXX XXXXX XXXXX XXXXX XXXX |
|                                               | 13. | Touch the Home button to move the insertion cursor to the right end of the pattern string.                                                                                                    | Format msb Serial Pattern Isb                                                                           |
|                                               | 14. | Touch the left-arrow or right-arrow button to move the insertion cursor left or right in the pattern field. You can also use the mouse or the keyboard arrow keys to move the insertion cursor.                                                            | Hox ▼                                                                                                   |
|                                               | 15. | Touch the Backspace button to erase the character to the left of the insertion cursor.                                                                                                    |                                                                                                    |
|                                               | 16. | Touch the Clear button to erase all pattern data from the pattern field.                                                                                                    |                                                                                                    |
|                                               | 17. | Touch the appropriate keypad character to enter a character. You can also use the keyboard to enter binary or hexadecimal characters. You can enter a maximum of 64 binary characters or 16 hexadecimal characters.                                        |                                                                                                    |
| Apply serial<br>trigger pattern<br>data       | 18. | Touch the Apply button to apply the serial pattern to trigger the instrument. The instrument remains in the serial pattern data editor window.                                                                                                    | Apply                                                                                                   |
|                                               | 19. | Touch the Cancel button to cancel any changes since<br>the last Apply action and return to the serial pattern<br>trigger control window.                                                                                                    | Cancel                                                                                                  |
|                                               | 20. | Touch the OK button to apply the current serial pattern data to the serial trigger and return to the serial pattern trigger control window.                                                                                                    |                                                                                                    |

# **Appendix A: Supported Mask Types and Standards**

Tables 4 through 17 list all supported mask types and standards.

**NOTE**. The standards available for an instrument depend on the options, bandwidth, and configuration of that instrument.

#### Table 4: ITU-T masks

| None         | 32Mb                 | 97Mb                 | DS1 Rate    |
|--------------|----------------------|----------------------|-------------|
|              | 32.064 Mb/s          | 97.728 Mb/s          | 1.544 Mb/s  |
| DS2 Rate Sym | DS2 Rate Coax        | DS3 Rate             | E1 Sym Pair |
| 6.312 Mb/s   | 6.312 Mb/s           | 44.736 Mb/s          | 2.048 Mb/s  |
| E1 Coax Pair | E2                   | E3                   | E4 Binary 0 |
| 2.048 Mb/s   | 8.448 Mb/s           | 34.368 Mb/s          | 139.26 Mb/s |
| E4 Binary 1  | STM1E                | STM1E                |             |
| 139.26 Mb/s  | Binary 0 155.52 Mb/s | Binary 1 155.52 Mb/s |             |

#### Table 5: ANSI T1.102 masks

| None                      | DS1<br>1.544 Mb/s       | DS1A<br>2.048 Mb/s   | DS1C<br>3.152 Mb/s                 |
|---------------------------|-------------------------|----------------------|------------------------------------|
| DS2<br>6.312 Mb/s         | DS3<br>44.736 Mb/s      | DS4NA<br>139.26 Mb/s | DS4NA<br>Max Output<br>139.26 Mb/s |
| STS-1 Pulse<br>51.84 Mb/s | STS-1 Eye<br>51.84 Mb/s | STS-3<br>155.52 Mb/s | STS-3<br>Max Output<br>155.52 Mb/s |

#### **Table 6: Ethernet masks**

| None                    | 100Base-TX STP          | 100Base-TX UTP    | 1000B-SX/LX |
|-------------------------|-------------------------|-------------------|-------------|
|                         | 125 Mb/s                | 125 Mb/s          | 1.25 Gb/s   |
| 1000B-CX Norm, TP2      | 1000B-CX Abs, TP2       | 1000B-CX Abs, TP3 | XAUI, Near  |
| 1.25 Gb/s               | 1.25 Gb/s               | 1.25 Gb/s         | 3.125 Gb/s  |
| XAUI, Far<br>3.125 Gb/s | EFM<br>125 Mb/s (draft) |                   |             |

#### Table 7: SONET/SDH masks

| None                   | OC1/STM0   | OC3/STM1    | OC12/STM4   | OC48/STM16  |
|------------------------|------------|-------------|-------------|-------------|
|                        | 51.84 Mb/s | 155.52 Mb/s | 622.08 Mb/s | 2.4883 Gb/s |
| OC48-FEC<br>2.666 Gb/s |            |             |             |             |

#### Table 8: Fibre Channel masks

| None           | FC133 Optical  | FC266 Optical  | FC531 Optical |
|----------------|----------------|----------------|---------------|
|                | 132.8 Mb/s     | 265.6 Mb/s     | 531.2 Mb/s    |
| FC1063 Optical | FC1063 Optical | FC2125 Optical |               |
| 1.0625 Gb/s    | Draft Rev 11   | 2.125 Gb/s     |               |

#### **Table 9: Fibre Channel Electrical masks**

| None                          | FC133E Elec.                  | FC266E Elec.                   | FC531E Elec.                      |
|-------------------------------|-------------------------------|--------------------------------|-----------------------------------|
|                               | 132.8 Mb/s                    | 265.6 Mb/s                     | 531.2 Mb/s                        |
| FC1063E Elec.<br>1.0625 Gb/s  | FC1063E<br>Norm, Beta, Transm | FC1063E<br>Norm, Delta, Transm | FC1063E<br>Norm, Gamma,<br>Transm |
| FC1063E                       | FC1063E                       | FC1063E                        | FC1063E                           |
| Abs, Beta, Transm             | Abs, Delta, Transm            | Abs, Gamma, Transm             | Abs, Beta, Recv                   |
| FC1063E                       | FC1063E                       | FC2125E                        | FC2125E                           |
| Abs, Delta, Recv              | Abs, Gamma, Recv              | Norm, Beta, Transm             | Norm, Delta, Transm               |
| FC2125E                       | FC2125E                       | FC2125E                        | FC2125E                           |
| Norm, Gamma, Trans            | Abs, Beta, Transm             | Abs, Delta, Transm             | Abs, Gamma, Transm                |
| FC2125E                       | FC2125E                       | FC2125E                        | FC4250E                           |
| Abs, Beta, Recv               | Abs, Delta, Recv              | Abs, Gamma, Recv               | Abs, Beta, Recv                   |
| FC4250E                       | FC4250E                       | FC4250E                        | FC4250E                           |
| Abs, Beta, Transm             | Abs, Delta, Recv              | Abs, Delta, Transm             | Abs, Gamma, Recv                  |
| FC4250E<br>Abs, Gamma, Transm | FC4250E<br>Norm, Beta, Transm | FC4250E<br>Norm, Delta, Transm | FC4250E<br>Norm, Gamma,<br>Transm |

#### Table 10: InfiniBand masks

| None | 2.5 Optical 2.5 Gb/s | 2.5 Electrical 2.5 Gb/s |
|------|----------------------|-------------------------|

#### Table 11: Serial ATA masks

| None           | G1 Tx 1.5 Gb/s | G1 Rx 1.5 Gb/s |
|----------------|----------------|----------------|
| G2 Tx 3.0 Gb/s | G2 Rx 3.0 Gb/s |                |

#### Table 12: USB 1.1/2.0 masks

| None           | FS 12 Mb/s     | HS:T1 480 Mb/s | HS:T2 480 Mb/s |
|----------------|----------------|----------------|----------------|
| HS:T3 480 Mb/s | HS:T4 480 Mb/s | HS:T5 480 Mb/s | HS:T6 480 Mb/s |

#### Table 13: 1394b masks

| None                    | S400b T1                     | S400b T2      | S400β Optical |
|-------------------------|------------------------------|---------------|---------------|
|                         | 491.5 Mb/s                   | 491.5 Mb/s    | 491.5 Mb/s    |
| S800b T1                | S800b T2                     | S800β Optical | S1600b T1     |
| 983.0 Mb/s              | 983.0 Mb/s                   | 983.0 Mb/s    | 1.966 Gb/s    |
| S1600b T2<br>1.966 Gb/s | S1600β Optical<br>1.966 Gb/s |               |               |

#### Table 14: Rapid IO LP-LVDS masks

| None     | Drv      | Drv      | Drv      |
|----------|----------|----------|----------|
|          | 500 Mb/s | 750 Mb/s | 1.0 Gb/s |
| Drv      | Drv      | Ext Drv  | Ext Drv  |
| 1.5 Gb/s | 2.0 Gb/s | 500 Mb/s | 750 Mb/s |
| Ext Drv  | Ext Drv  | Ext Drv  | Rcv      |
| 1.0 Gb/s | 1.5 Gb/s | 2.0 Gb/s | 500 Mb/s |
| Rcv      | Rcv      | Rcv      | Rcv      |
| 750 Mb/s | 1.0 Gb/s | 1.5 Gb/s | 2.0 Gb/s |

#### Table 15: Rapid IO Serial masks

| NoneRIO SerialRIO SerialRIO Serial1.25 Gb/s2.5 Gb/s3.125 Gb/s | ial RIO Serial<br>s 3.125 Gb/s | RIO Serial<br>2.5 Gb/s | RIO Serial<br>1.25 Gb/s | None |
|---------------------------------------------------------------|--------------------------------|------------------------|-------------------------|------|
|---------------------------------------------------------------|--------------------------------|------------------------|-------------------------|------|

#### Table 16: IOF masks

| None               | SFI/SPI-5 TA Data | SFI/SPI-5 TC Data | SFI/SPI-5 TA Clock |
|--------------------|-------------------|-------------------|--------------------|
|                    | 2.488 Gb/s        | 2.488 Gb/s        | 2.488 Gb/s         |
| SFI/SPI-5 TC Clock | SFI/SPI-5 RB Data | SFI/SPI-5 RD Data | SFI/SPI-5 RB Clock |
| 2.488 Gb/s         | 2.488 Gb/s        | 2.488 Gb/s        | 2.488 Gb/s         |
| SFI/SPI-5 RD Clock | SFI/SPI-5 TA Data | SFI/SPI-5 TC Data | SFI/SPI-5 TA Clock |
| 2.488 Gb/s         | 3.125 Gb/s        | 3.125 Gb/s        | 3.125 Gb/s         |
| SFI/SPI-5 TC Clock | SFI/SPI-5 RB Data | SFI/SPI-5 RD Data | SFI/SPI-5 RB Clock |
| 3.125 Gb/s         | 3.125 Gb/s        | 3.125 Gb/s        | 3.125 Gb/s         |
| SFI/SPI-5 RD Clock | VSR OC192/STM64   | TFI-5             | TFI-5              |
| 3.125 Gb/s         | 1.24416 Gb/s      | 2.488 Gb/s        | 3.1104 Gb/s        |

#### Table 17: PCI-Express masks

| None PCI-Expres<br>2.5 Gb/s | s Transm PCI-Express Recv<br>2.5 Gb/s |  |
|-----------------------------|---------------------------------------|--|
|-----------------------------|---------------------------------------|--|

#### Table 18: SAS masks

| None        | SAS IR      | SAS CR      | SAS XR      |
|-------------|-------------|-------------|-------------|
|             | 1.5 Gb/s    | 1.5 Gb/s    | 1.5 Gb/s    |
| SAS IR AASJ | SAS CR AASJ | SAS XR AASJ | SAS SATA    |
| 1.5 Gb/s    | 1.5 Gb/s    | 1.5 Gb/s    | 1.5 Gb/s    |
| SAS IR      | SAS CR      | SAS XR      | SAS IR AASJ |
| 3.0 Gb/s    | 3.0 Gb/s    | 3.0 Gb/s    | 3.0 Gb/s    |
| SAS CR AASJ | SAS XR AASJ | SAS SATA    |             |
| 3.0 Gb/s    | 3.0 Gb/s    | 3.0 Gb/s    |             |

# Appendix B: Supported Communication Trigger Codes and Standards

Tables 19 through 26 list all supported communication trigger standards. Note that HDB3, B3ZS, B6ZS, and B8ZS are considered to be subsets of the AMI code set.

**NOTE**. The communications trigger standards available for an instrument depend on the bandwidth and/or configuration of that instrument.

#### Table 19: AMI trigger standards

| Custom            | 32Mb                | 97Mb        | DS1          |
|-------------------|---------------------|-------------|--------------|
|                   | 32.064 Mb/s         | 97.728 Mb/s | 1.544 Mb/s   |
| DS1A              | DS1C                | DS2         | DS2 Rate Sym |
| 2.048 Mb/s        | 3.152 Mb/s          | 6.312 Mb/s  | 6.312 Mb/s   |
| DS2 Rate Coax     | DS3                 | E1          | E2           |
| 6.312 Mb/s        | 44.736 Mb/s         | 2.048 Mb/s  | 8.448 Mb/s   |
| E3<br>34.368 Mb/s | STS-1<br>51.84 Mb/s |             |              |

#### Table 20: B3ZS trigger standards

| Custom | DS3         | STS-1      |
|--------|-------------|------------|
|        | 44.736 Mb/s | 51.84 Mb/s |

#### Table 21: B6ZS trigger standards

| Custom | DS2<br>6.312 Mb/s | DS2 Rate Sym<br>6.312 Mb/s |  |
|--------|-------------------|----------------------------|--|
|--------|-------------------|----------------------------|--|

#### Table 22: B8ZS trigger standards

| Custom | DS1        | DS1C       | DS2 Rate Coax |
|--------|------------|------------|---------------|
|        | 1.544 Mb/s | 3.152 Mb/s | 6.312 Mb/s    |

#### Table 23: CMI trigger standards

| Custom      | DS4NA<br>139.26 Mb/s | E4<br>139.26 Mb/s |
|-------------|----------------------|-------------------|
| STM1E       | STS-3                | STM-0 CMI         |
| 155.52 Mb/s | 155.52 Mb/s          | 51.84 Mb/s        |

#### Table 24: HDB3 trigger standards

| Custom      | E1<br>2.048 Mb/s | E2<br>8.448 Mb/s |
|-------------|------------------|------------------|
| E3          | DS1A             | STM-0 HDBx       |
| 34.368 Mb/s | 2.048 Mb/s       | 51.84 Mb/s       |

#### Table 25: MLT3 trigger standards

| Custom | 100Base-TX<br>125 Mb/s |  |
|--------|------------------------|--|
|        |                        |  |

#### Table 26: NRZ trigger standards

| Custom                  | 2.5 IBand          | EFU           | FC133         |
|-------------------------|--------------------|---------------|---------------|
|                         | 2.5 Gb/s           | 125.0 Mb/s    | 132.8 Mb/s    |
| FC266                   | FC531              | FC1063        | FC2125E       |
| 265.6 Mb/s              | 531.2 Mb/s         | 1.0625 Gb/s   | 2.125 Gb/s    |
| FC4250                  | FS USB             | G1 ATA        | G2 ATA        |
| 4.25 Gb/s               | 12 Mb/s            | 1.5 Gb/s      | 3.0 Gb/s      |
| G3 ATA                  | GB Ethernet        | HS USB        | OC1/STM0      |
| 6.0 Gb/s                | 1.25 Gb/s          | 480 Mb/s      | 51.84 Mb/s    |
| OC3/STM1                | OC12/STM4          | OC48/STM16    | OC48-FEC      |
| 155.5 Mb/s              | 622.1 Mb/s         | 2.488 Gb/s    | 2.666 Gb/s    |
| PCI-Express             | RapidIO 500M       | RapidIO 750M  | RapidIO 1.0G  |
| 2.5 Gb/s                | 500 Mb/s           | 750 Mb/s      | 1.0 Gb/s      |
| RapidIO 1.5G            | RapidIO 2.0G       | RIO Serial 1G | RIO Serial 2G |
| 1.5 Gb/s                | 2.0 Gb/s           | 1.25 Gb/s     | 2.5 Gb/s      |
| RIO Serial 3G           | S400b              | S800b         | S1600b        |
| 3.125 Gb/s              | 491.5 Mb/s         | 983.0 Mb/s    | 1.966 Gb/s    |
| SFI/SPI-5 2.5G          | SFI/SPI-5 3.1G     | TFI-5 2.5G    | TFI-5 3.1G    |
| 2.5 Gb/s                | 3.1 Gb/s           | 1.488 Gb/s    | 3.11 Gb/s     |
| VSR OC192<br>1.244 Gb/s | XAUI<br>3.125 Gb/s |               |               |

# Appendix C: Automatic Communication Signal Measurements

Table 27 lists the automatic communication signal measurements that are part of the Serial Mask Testing features.

#### Table 27: Supported communications measurements and their definition

| Name                    |                     | Definition                                                                                                    |  |
|-------------------------|---------------------|----------------------------------------------------------------------------------------------------|--|
| 17                      | Ext Ratio           | The ratio of eye top to base.                                                                                                 |  |
|                         |                     | Ext Ratio = PTop <sub>mean</sub> /PBase <sub>mean</sub>                                                                       |  |
| %J                      | Extinction Ratio %  | The ratio of eye base to top in %.                                                                                            |  |
| <u> </u>                |                     | Ext Ratio % = 100*(PBase <sub>mean</sub> /PTop <sub>mean</sub> )                                                              |  |
|                         | Extinction Ratio dB | The ratio of eye top to base in dB.                                                                                           |  |
|                         |                     | Ext Ratio dB = 10*Log(PTop <sub>mean</sub> /PBase <sub>mean</sub> )                                                           |  |
| <b></b>                 | Eye Height          | The eye height in watts or volts.                                                                                             |  |
| $\sim$                  |                     | Eye Height = (PTop <sub>mean</sub> - 3*PTop <sub>sigma</sub> ) - (PBase <sub>mean</sub> + 3*PBase <sub>sigma</sub> )          |  |
| $\overline{\mathbf{S}}$ | Eye Width           | The eye width in seconds.                                                                                                    |  |
| $\Delta$                |                     | Eye Width = (TCross2 <sub>mean</sub> - 3*TCross2 <sub>sigma</sub> ) - (TCross1 <sub>mean</sub> + 3*TCross1 <sub>sigma</sub> ) |  |
| X                       | Crossing %          | The eye crossing point as a percentage of eye height.                                                                         |  |
|                         |                     | Crossing % = 100*[(PCross1 <sub>mean</sub> - PBase <sub>mean</sub> )/(PTop <sub>mean</sub> - PBase <sub>mean</sub> )]         |  |
|                         | Еуе Тор             | The top of the eye.                                                                                                    |  |
|                         | Eye Base            | The base of the eye.                                                                                                    |  |
| ſ٦                      | Jitter Pk-Pk        | The peak-to-peak value for the edge jitter in the current horizontal units.                                                   |  |
| - <u>-</u>              |                     | Jitter PP = TCross1 <sub>PP</sub>                                                                                             |  |
| £ι                      | Jitter RMS          | The RMS value of the edge jitter in the current horizontal units.                                                             |  |
| 9 A (-                  |                     | Jitter RMS = TCross1 <sub>sigma</sub>                                                                                         |  |
|                         | Jitter 60           | 6 x (Jitter RMS)                                                                                                    |  |
| ф.                      | Noise Pk-Pk         | The peak-to-peak value of the noise of the top or base of the signal as specified by the user.                                |  |
|                         |                     | Noise Pk-Pk = PTop <sub>pk-pk or</sub> PBase <sub>pk-pk</sub>                                                                 |  |
|                         | Noise RMS           | The RMS value of the noise of the top or base of the signal as specified by the user.                                         |  |
| -7                      |                     | Noise RMS = PTop <sub>siama or</sub> PBase <sub>siama</sub>                                                                   |  |

| Name |                       | Definition                                                                                                    |
|------|-----------------------|----------------------------------------------------------------------------------------------------|
|      | S/N Ratio             | Ratio of the signal amplitude to the noise of the top or base of the signal as specified by the user.              |
|      |                       | S/N Ratio = (PTop - PBase)/(PTop <sub>sigma</sub> or PBase <sub>sigma</sub> )                                      |
| ЛГ   | Duty Cycle Distortion | The peak-to-peak time variation of the 1st eye crossing measured at the MidRef as a percent of the eye period.     |
| _    |                       | DCD (sec) = 100% x TDCD <sub>p-p</sub> /(TCross2 <sub>mean</sub> - TCross2 <sub>mean</sub> )                       |
| Q    | Quality Factor        | Ratio of eye size to noise.                                                                                        |
|      |                       | Quality Factor = (PTop <sub>mean</sub> - PBase <sub>mean</sub> )/(PTop <sub>sigma</sub> + PBase <sub>sigma</sub> ) |

Table 27: Supported communications measurements and their definition (Cont.)

## Levels Used in Taking Eye Measurements

All eye-diagram measurements are based on the power level, the voltage level, or the time locations of edges within each acquisition.

Figure 5 shows an eye-diagram and the areas from which values are taken that are used to calculate measurements.

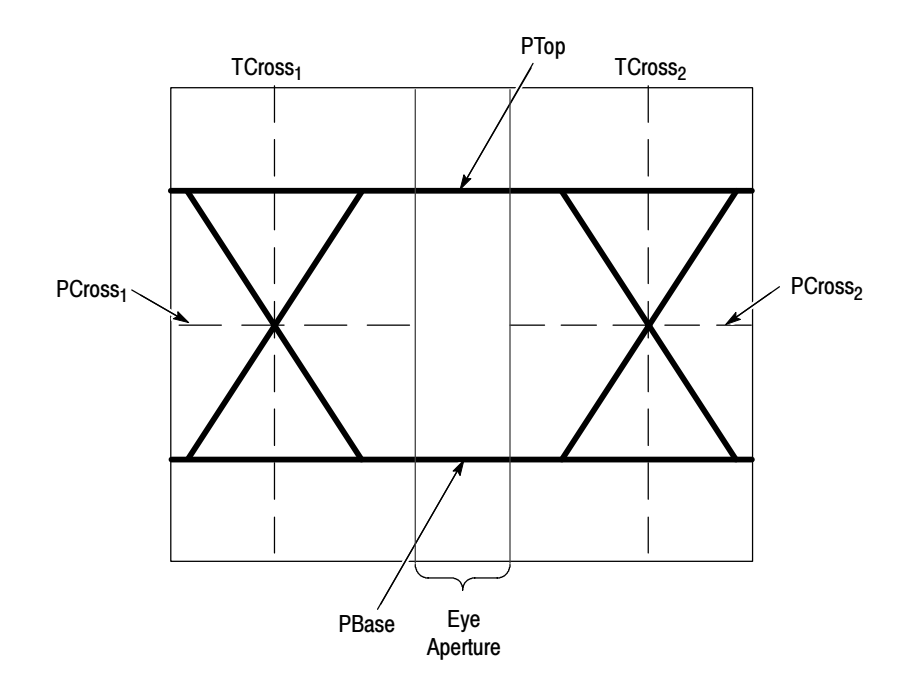

Figure 5: Eye-diagram and optical values

- **P Values** The P values include the mean and standard deviation of the vertical location of PTop and PBase. These areas are used with a specified sample size to statistically measure the following values:
  - PTop<sub>mean</sub>, the mean value of PTop
  - PTop<sub>sigma</sub>, the standard deviation of PTop
  - PTop<sub>pk-pk</sub>, the vertical peak-to-peak deviation of PTop
  - PBase<sub>mean</sub>, the mean value of PBase within the Eye Aperture<sup>1</sup>
  - PBase<sub>sigma</sub>, the standard deviation of PBase within the Eye Aperture<sup>1</sup>
  - PBase<sub>pk-pk</sub>, the vertical peak-to-peak deviation of PBase
  - <sup>1</sup> The Eye Aperture defaults to the center 20% of the interval from TCross<sub>1</sub> to TCross<sub>2</sub>.
- **T1 Values** The T1 values are vertical and horizontal values associated with the leftmost crossing point. These areas are used to establish the following directions:
  - TCross1<sub>mean</sub>, the horizontal mean of the left crossing point at TCross1
  - TCross1<sub>sigma</sub>, the horizontal standard deviation of the left crossing point at TCross1
  - TCross1<sub>pk-pk</sub>, the horizontal peak-to-peak deviation of the left crossing point at TCross1
  - PCross1<sub>mean</sub>, the vertical mean of the left crossing point at PCross1
- **T2 Values** The T2 values are vertical and horizontal values associated with the rightmost crossing point. These areas are used to establish the following directions:
  - TCross $2_{\text{mean}}$ , the horizontal mean of the right crossing point at TCross<sub>2</sub>
  - TCross2<sub>sigma</sub>, the horizontal standard deviation of the right crossing point at TCross2
  - TCross2<sub>pk-pk</sub>, the horizontal peak-to-peak deviation of the right crossing point at TCross2
- **DCD Values** The duty cycle distortion (DCD) values are horizontal values associated with the rightmost crossing point at 50% of the eye height. These areas are used to establish the  $DCD_{pk-pk}$ , the horizontal peak-to-peak deviation of the left crossing point at half the height of the eye.

# Index

## A

Address, Tektronix, v Automatic measurements levels used in taking, 44 reference levels defined (eye pattern/optical), 45

## С

Comm trigger, 30 Communication trigger codes supported, 41 Communication trigger standards supported, 41 AMI, 41 B3ZS, 41 B6ZS, 41 B8ZS, 41 CMI, 42 HDB3, 42 MLT3, 42 NRZ, 42 Communications trigger, 30 accessing, 6 accessing the control window, 34 applying the serial pattern data, 36 binary format, 36 bit rate, 31, 35 clock source, 35 code type, 31 control window access, 30 display format, 36 edit controls, 36 edit the serial trigger pattern, 36 format, 36 functions, 6 hexadecimal format, 36 key points, 33 level, 35 mask testing, 23 phase lock loop, 33 polarity, 35 pulse form, 32 recovered clock, 31, 33, 35 recovered clock key points, 33 selecting, 30 selecting a code, 35 selecting a data source, 35 selecting a source, 30 selecting a standard, 31, 35 selecting a trigger, 34

selecting a type, 31 serial data, 35 serial data pattern, 36 serial pattern data, 36 threshold level, 35 threshold levels, 32 view the trigger pattern, 36 Contacting Tektronix, v Crossing %, 43 Cycle Distortion, 44

## D

Description, product, 1 Duty Cycle Distortion, 44

## Ε

Extinction Ratio, 43 Extinction Ratio %, 43 Extinction Ratio DB, 43 Eye Base, 43 Eye Height, 43 Eye Top, 43 Eye Width, 43

## G

Getting started, 1

## 

Installation, 3

## J

Jitter 6 sigma, 43 Jitter Pk-Pk measurement, 43 Jitter RMS, 43

## Κ

Key features, 2

## Μ

Manual structure, iii Manuals, related, iii mask standards supported, 37 Mask testing, 1, 9 access the setup window, 17, 21, 22 accessing, 5 accessing the edit window, 19 adding a mask vertex, 20, 24 aligning the mask and signal, 26 aligning waveform and mask, 12 autofit, 12, 13 autofit and persistence interaction, 28 autoset, 11, 12 autoset parameters, 12 AUX OUT, 14 bandwidth, 29 beep, 14 Bessel-Thompson, 29 bit rate, 29 both polarities, 15 changing the tolerance, 26 completion, 14 control window functions, 5 copy a current mask, 18 create new mask segment, 24 creating a new mask, 23 creating a user mask, 17 creating an empty mask, 23 deleting a mask vertex, 20 display configuration, 12 display parameters, 12 easier to pass, 13 edit new mask segment, 24 edit user mask, 24 editing a user mask, 19 enable mask edit controls, 19 example, 25 failure, 14 functions, 5 harder to pass, 13 hookup, 25 image rescaling, 12 instrument settings, 25 interactions, 28 key points, 28 key points, optical, 29 log date, 14 margin tolerance, 13, 28 margins, 13, 28 mask hits, 28 mask type, 11

masks directory, 22 moving a mask vertex, 20 negative polarity, 15 number of waveforms to test, 14 O/E out to CH1 adapter, 29 optical, 29 pass and fail parameters, 14 polarity, 15 positive polarity, 15 print, 14 recall mask dialog, 22 recalling a user mask from disk, 22 received data, 29 recovered clock, 29 reference receiver, 29 reference receivers, 29 repeat, 15 reset, 16 results, 16 results viewing, 27 running, 16 samples to test, 14 save mask as dialog, 21 save waveform, 14 saving a user mask, 18 saving a user mask to disk, 21 segments, 24 segments and mask hits, 28 selecting a mask segment, 19 selecting a mask standard, 17 selecting a mask vertex, 19 selecting the mask type, 17 selecting the source, 26 setting instrument settings, 23 setup, 10, 27 setup window, 10 signal source, 10 SRO, 14 standard, 11, 17 standards and bandwidth, 29 start testing, 16 stop test, 16 summary, 16 system bandwidth, 29 tolerance, 13, 26, 28 triggers, 27 vertex adding, 24 vertices, 28 waveform autofit, 13 waveform resizing, 12 Mask types 1394b, 39 ANSI T1.102, 37

Ethernet, 37 Fibre Channel, 38 Fibre Channel Electrical, 38 InfiniBand, 39 IOF, 40 ITU-T, 37 PCI-Express, 40 Rapid IO LP-LVDS, 39 Rapid IO Serial, 39 SAS, 40 Serial ATA, 39 SONET/SDH, 38 USB 1.2/2.0, 39 Mask types supported, 37 Measurement accessing, 7 comm, 7 Crossing %, 43 definitions, 43 Duty Cycle Distortion, 44 Extinction Ratio, 43 Extinction Ratio %, 43 Extinction Ratio DB, 43 Eye Base, 43 Eye Height, 43 Eye Top, 43 Eye Width, 43 functions, 7 Jitter 6 sigma, 43 Jitter Pk-Pk, 43 Jitter RMS, 43 mask, 7 Noise Pk-Pk, 43 Noise RMS, 43 Quality Factor, 44 S/N Ratio, 44 Measurements, 43 eye measurement levels, 44 levels used in taking, 44 reference levels defined (eye pattern/optical), 45 supported, 43

## Ν

Noise Pk-Pk measurement, 43 Noise RMS, 43

## Ρ

Phone number, Tektronix, v Preface, iii Product description, 1 Product support, contact information, v

## Q

Q Factor, 44 Quality Factor, 44

## R

Recovered clock, 29, 31, 33, 35 key points, 33 Reference, 9 Reference receivers, 29 Related manuals, iii

## S

S/N Ratio, 44 Serial pattern trigger, 34 setup, 34 Serial trigger, 3, 34 accessing, 8 bit rate, 8 clk level, 8 clk polarity, 8 clk src, 8 coding, 8 control window, 8 data level, 8 data src, 8 editor. 8 format, 8 functions, 8 key features, 3 standard, 8 Service support, contact information, v

## Т

Technical support, contact information, v Tektronix, contacting, v

## U

URL, Tektronix, v

## W

Web site address, Tektronix, v

Index